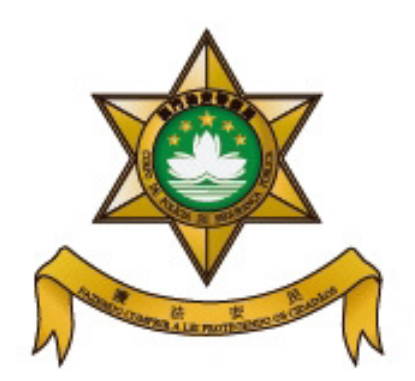

## **Corpo de Polícia de Segurança Pública Residence and Stay Affairs Department**

## **Online Appointment System of Residence and Stay Affairs**

## Department

## **Operation Guide**

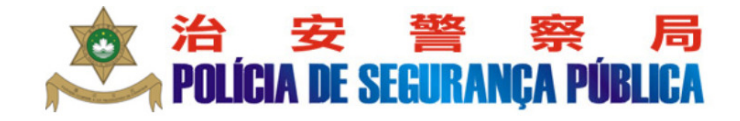

Residence and Stay Affairs Department Online Appointment System

繁體中文 Português

>>>Main Page of Online Appointment System

Simply click the "Make Appointment" button, select the service, enter the relevant information or number, choose the appointment date and time slot and you are done. The whole procedure will take you just a few minutes.

Upon completion of the procedure, you may print the Appointment Confirmation. On the scheduled date, please present the Confirmation directly to the Subdivision concerned and wait for your turn according to the instruction on the display screen.

The "Inquire/Change/Cancel Appointment" button allows you to manipulate your scheduled appointment. Any "change" or "cancellation" should be made at least 2 working days before the "scheduled date", otherwise the system will lock the scheduled appointment. A new appointment can only be made after the original "scheduled date".

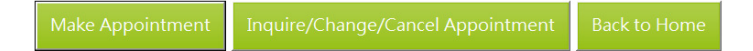

|                                                                                          | *                                                                                                    |                 |
|------------------------------------------------------------------------------------------|----------------------------------------------------------------------------------------------------|-----------------|
| •                                                                                        | Get to the 'Online Appointment System' interface                                                                                                    |                 |
| •                                                                                        | Please select the service you need. Select 'Make Appointment' for                                                                                                    |                 |
|                                                                                          | demonstration                                                                                                    |                 |
|                                                                                          |                                                                                                    |                 |
|                                                                                          |                                                                                                    |                 |
|                                                                                          | <b>PULIGIA DE SEGURANÇA PUBLIGA</b>                                                                                                    |                 |
|                                                                                          | Residence and Stay Affairs Department                                                                                                    |                 |
|                                                                                          | Online Appointment System                                                                                                    |                 |
|                                                                                          | 繁體中文     Portu       >>>Main Page of Online Appointment System                                                                                                    | guês            |
|                                                                                          | Simply click the "Make Appointment" button, select the service, enter the relevant information or numb choose the appointment date and time slot and you are done. The whole procedure will take you just a 1 minutes.                                                                                                    | er,<br>few      |
|                                                                                          | Upon completion of the procedure, you may print the Appointment Confirmation. On the scheduled date present the Confirmation directly to the Subdivision concerned and wait for your turn according to the instruction on the display screen.                                                                                                    | , please        |
|                                                                                          | The "Inquire/Change/Cancel Appointment" button allows you to manipulate your scheduled appointmen<br>"change" or "cancellation" should be made at least 2 working days before the "scheduled date", other<br>the system will lock the scheduled appointment. A new appointment can only be made after the original<br>"scheduled date".                                                                                                    | t. Any<br>rwise |
|                                                                                          | Make Appointment Inquire/Change/Cancel Appointment Back to Home                                                                                                    |                 |
|                                                                                          | 2                                                                                                    |                 |
|                                                                                          | 2                                                                                                    |                 |
| •                                                                                        | Please select the service you need. Select 'Authorization to Stay for                                                                                                    |                 |
| •                                                                                        | Please select the service you need. Select 'Authorization to Stay for<br>Non-resident Workers' for demonstration                                                                                                    |                 |
| •                                                                                        | Please select the service you need. Select 'Authorization to Stay for<br>Non-resident Workers' for demonstration                                                                                                    |                 |
| •                                                                                        | Please select the service you need. Select 'Authorization to Stay for<br>Non-resident Workers' for demonstration<br>If you have any question, click ? for further information                                                                                                    |                 |
| •                                                                                        | Please select the service you need. Select 'Authorization to Stay for<br>Non-resident Workers' for demonstration<br>If you have any question, click ② for further information                                                                                                    |                 |
| •                                                                                        | Please select the service you need. Select 'Authorization to Stay for<br>Non-resident Workers' for demonstration<br>If you have any question, click ③ for further information                                                                                                    |                 |
| •                                                                                        | Please select the service you need. Select 'Authorization to Stay for<br>Non-resident Workers' for demonstration<br>If you have any question, click (?) for further information<br>Example to the second of the second of the |                 |
| •                                                                                        | Please select the service you need. Select 'Authorization to Stay for<br>Non-resident Workers' for demonstration<br>If you have any question, click (?) for further information<br>Concerned to the second service of the second service of the second service of the second service of the second service of the service of the service o |                 |
| •                                                                                        | Please select the service you need. Select 'Authorization to Stay for         Non-resident Workers' for demonstration         If you have any question, click ② for further information         If you have any question, click ③ for further information         Image: Comparison of the service of the service                                                                                                    | Português       |
| •                                                                                        | Please select the service you need. Select 'Authorization to Stay for         Non-resident Workers' for demonstration         If you have any question, click ② for further information         If you have any question, click ③ for further information         If you have any question, click ③ for further information         If you have any question, click ④ for further information         If you have any question, click ④ for further information         If you have any question, click ④ for further information         If you have any question, click ● for further information         If you have any question, click ● for further information         If you have any question, click ● for further information         Back to Main Page         Residence and Stay Affairs Department         Online Appointment System         x>Select service                                                                                                    | Português       |
| •<br>•<br>Ple                                                                            | Please select the service you need. Select 'Authorization to Stay for         Non-resident Workers' for demonstration         If you have any question, click ② for further information         If you have any question, click ③ for further information         Image: Select to Main Page         Residence and Stay Affairs Department         Online Appointment System         *>>Select service                                                                                                    | Português       |
| •<br>•<br>>><br>Ple                                                                      | Please select the service you need. Select 'Authorization to Stay for         Non-resident Workers' for demonstration         If you have any question, click ② for further information         If you have any question, click ③ for further information         If you have any question, click ③ for further information         If you have any question, click ④ for further information         If you have any question, click ④ for further information         If you have any question, click ④ for further information         If you have any question, click ④ for further information         Back to Main Page         Residence and Stay Affairs Department         Online Appointment System         *>>Select service         Please select the service for your appointment :         1. Authorization to Stay for Non-resident Workers       ③         [Note: It is applicable to "Skilled Workers" and "Domestic Helpers" only at this moment.]       ③                                                                                                    | Português       |
| •<br>•<br>Plee<br>1.<br>2.                                                               | A<br>Please select the service you need. Select 'Authorization to Stay for<br>Non-resident Workers' for demonstration<br>If you have any question, click ② for further information                                                                                                    | Português       |
| <ul> <li></li> <li>&gt;&gt;</li> <li>Ple</li> <li>1.</li> <li>2.</li> <li>3.</li> </ul>  | Please select the service you need. Select 'Authorization to Stay for Non-resident Workers' for demonstration         If you have any question, click ③ for further information         If you have any question, click ④ for further information         If you have any question, click ④ for further information         If you have any question, click ④ for further information         If you have any question, click ④ for further information         If you have any question, click ④ for further information         Back to Main Page         Residence and Stay Affairs Department         Online Appointment System         *>>Select service         Please select the service for your appointment :         1. Authorization to Stay for Non-resident Workers<br>[Note: It is applicable to "Skilled Workers" and "Domestic Helpers"<br>only at this moment.]         2. Residence Authorization       ⑦         3. Extension of "Authorization to Stay"                                                                                                    | Português       |
| <ul> <li></li> <li>&gt;&gt;</li> <li>Ple</li> <li>1.</li> <li>2.</li> <li>3.</li> </ul>  | Please select the service you need. Select 'Authorization to Stay for Non-resident Workers' for demonstration         If you have any question, click ② for further information         If you have any question, click ③ for further information         If you have any question, click ③ for further information         If you have any question, click ③ for further information         If you have any question, click ④ for further information         If you have any question, click ④ for further information         Back to Main Page         Back to Main Page         Residence and Stay Affairs Department         Online Appointment System         *>>Select service         Please select the service for your appointment :         1. Authorization to Stay for Non-resident Workers<br>[Note: It is applicable to "Skilled Workers" and "Domestic Helpers"<br>only at this moment.]         2. Residence Authorization to Stay"                                                                                                    | Português       |
| <ul> <li></li> <li>&gt;&gt;</li> <li>Ple</li> <li>1.</li> <li>2.</li> <li>3.</li> </ul>  | Please select the service you need. Select 'Authorization to Stay for Non-resident Workers' for demonstration         If you have any question, click ② for further information         If you have any question, click ③ for further information         If you have any question, click ③ for further information         If you have any question, click ③ for further information         If you have any question, click ④ for further information         If you have any question, click ④ for further information         If you have any question, click ④ for further information         Back to Main Page         Back to Main Page         Residence and Stay Affairs Department         Online Appointment System         *>>Select service         ***         ***         ***         ***         ***         ***         ***         ***         ***         ***         ***         ***         ***         ***         ***         ***         ***         ***         ***         ***         ***         ***         ***         ***         *** <tr< th=""><th>Português</th></tr<>                                                                                                    | Português       |
| <ul> <li></li> <li>&gt;&gt;</li> <li>Ple</li> <li>1.</li> <li>2.</li> <li>3.</li> </ul>  | Yease select the service you need. Select 'Authorization to Stay for Non-resident Workers' for demonstration         If you have any question, click ② for further information         If you have any question, click ③ for further information         If you have any question, click ③ for further information         If you have any question, click ③ for further information         If you have any question, click ③ for further information         If you have any question, click ④ for further information         If you have any question, click ④ for further information         Back to Main Page         Back to Main Page         Residence and Stay Affairs Department         Online Appointment System         *>>Select service         Please select the service for your appointment :         1. Authorization to Stay for Non-resident Workers       ④         [Note: It is applicable to "Skilled Workers" and "Domestic Helpers" only at this moment.]       ④         2. Residence Authorization       ④         3. Extension of "Authorization to Stay"       ④                                                                                                    | Português       |
| <ul> <li></li> <li>&gt;&gt;</li> <li>Plee</li> <li>1.</li> <li>2.</li> <li>3.</li> </ul> | Yease select the service you need. Select 'Authorization to Stay for Non-resident Workers' for demonstration         If you have any question, click ② for further information         If you have any question, click ③ for further information         If you have any question, click ③ for further information         If you have any question, click ④ for further information         If you have any question, click ④ for further information         If you have any question, click ④ for further information         Back to Main Page         Back to Main Page         Residence and Stay Affairs Department         Online Appointment System         *>Select service         ***         ***         ***         ***         ***         ***         ***         ***         ***         ***         ***         ***         ***         ***         ***         ***         ***         ***         ***         ***         **         ***         **         **         **         **         **         **                                                                                                    | Português       |
| <ul> <li></li> <li>&gt;&gt;</li> <li>Ple</li> <li>1.</li> <li>2.</li> <li>3.</li> </ul>  | Yease select the service you need. Select 'Authorization to Stay for Non-resident Workers' for demonstration         If you have any question, click ② for further information         If you have any question, click ③ for further information         If you have any question, click ③ for further information         If you have any question, click ④ for further information         If you have any question, click ④ for further information         If you have any question, click ④ for further information         If you have any question, click ④ for further information         Back to Main Page         Back to Main Page         Residence and Stay Affairs Department         Online Appointment System         ***Select service         ***Select service         ***         ***         ***         ***         ***         ***         ***         ***         ***         ***         ***         ***         ***         ***         ***         ***         **         ***         **         **         **         **         **         **                                                                                                    | Português       |

|                                                                                                    | information and click Next when you are done. In                                                                                                    |
|----------------------------------------------------------------------------------------------------|----------------------------------------------------------------------------------------------------|
| erface will then di                                                                                                    | splay a system reminder message                                                                                                    |
| ou have any quest                                                                                                    | tion, click ⑦ for further information                                                                                                    |
|                                                                                                    | Residence and Stay Affairs Department                                                                                                    |
|                                                                                                    | Online Appointment System                                                                                                    |
| >>Make appointment>>>Aut                                                                                                    | 繁體中文 Português<br>horization to Stay for Non-resident Workers                                                                                                    |
| inter basic information                                                                                                    |                                                                                                    |
|                                                                                                    |                                                                                                    |
| Company No.:                                                                                                    |                                                                                                    |
| Written Instruction No.:                                                                                                    |                                                                                                    |
| Application :                                                                                                    |                                                                                                    |
| Document No.:                                                                                                    |                                                                                                    |
| Verification Code:                                                                                                    | DP2F Change                                                                                                    |
| ard")                                                                                                    |                                                                                                    |
| Reset Next Back<br>ead the message c                                                                                                    | 4<br>carefully and then click 'Next' to continue                                                                                                    |
| ard")<br>Reset Next Back<br>ead the message o                                                                                                    | 4<br>carefully and then click 'Next' to continue<br>Residence and Stay Affairs Department                                                                                         |
| ead the message o                                                                                                    | 4<br>carefully and then click 'Next' to continue<br>Residence and Stay Affairs Department<br>Online Appointment System                                                            |
| ard") Reset Next Back ead the message o >>>Make appointment>>>A                                                                                                    | 4<br>carefully and then click 'Next' to continue<br>Residence and Stay Affairs Department<br>Online Appointment System<br>www.português                                           |
| ard") Reset Next Back ead the message of >>>Make appointment>>>At Enter basic information                                                                                                    | 4<br>carefully and then click 'Next' to continue<br>Residence and Stay Affairs Department<br>Online Appointment System<br>uthorization to Stay for Non-resident Workers           |
| Reset       Next       Back         ead the message of the message of the message | Carefully and then click 'Next' to continue         Residence and Stay Affairs Department         Online Appointment System         uthorization to Stay for Non-resident Workers |
| Reset       Next       Back         ead the message of         >>>Make appointment>>>A         Enter basic information         Company No.:         Written Instruction No.:         Application                                                                                                    | 4<br>carefully and then click 'Next' to continue<br>Residence and Stay Affairs Department<br>Online Appointment System<br>wthorization to Stay for Non-resident Workers           |
| Reset       Next       Back         ead the message of         >>>Make appointment>>>At         Enter basic information         Company No.:         Written Instruction No.:         Application :         Description 100                                                                                                    | 4<br>carefully and then click 'Next' to continue<br>Residence and Stay Affairs Department<br>Online Appointment System<br>uthorization to Stay for Non-resident Workers           |
| Reset       Next       Back         ead the message of         >>>Make appointment>>>Ar         Enter basic information         Company No.:         Written Instruction No.:         Application :         Document No.:                                                                                                    | 4<br>carefully and then click 'Next' to continue<br>Residence and Stay Affairs Department<br>Online Appointment System<br>uthorization to Stay for Non-resident Workers           |
| Reset       Next       Back         ead the message of         >>>Make appointment>>>At         Enter basic information         Company No.:         Written Instruction No.:         Application :         Document No.:         Verification Code:                                                                                                    | 4<br>carefully and then click 'Next' to continue<br>Residence and Stay Affairs Department<br>Online Appointment System<br>uthorization to Stay for Non-resident Workers           |

|                                                                                                    | Resid                                 | ence                                                                                       | e an                                | d St                                                                            | ay A                                                                                                    | ffai                                                                           | rs De                                                                                                    | partmer                                         | nt                               |                                                                  |
|----------------------------------------------------------------------------------------------------|---------------------------------------|--------------------------------------------------------------------------------------------|-------------------------------------|---------------------------------------------------------------------------------|----------------------------------------------------------------------------------------------------|--------------------------------------------------------------------------------|----------------------------------------------------------------------------------------------------|-------------------------------------------------|----------------------------------|------------------------------------------------------------------|
|                                                                                                    | O                                     | Dnlir                                                                                      | ne A                                | pp                                                                              | oint                                                                                                    | mei                                                                            | nt Sys                                                                                                    | stem                                            |                                  |                                                                  |
|                                                                                                    |                                       |                                                                                            |                                     |                                                                                 |                                                                                                    |                                                                                |                                                                                                    |                                                 | 繁體                               | 中文 Po                                                            |
| e appointment>>>Authoriz                                                                                                    | zation                                | to S                                                                                       | tay<br>(ork)                        | for N                                                                           | lon-                                                                                                    | resid                                                                          | ent W                                                                                                    | orkers                                          | . First an                       | alication                                                        |
| IOFIZATION to Stay for Non-                                                                                                    | reside                                | IL V                                                                                       | OIK                                 | ers I                                                                           |                                                                                                    | lesti                                                                          | спец                                                                                                    | pers. ] >>                                      | >>riist ap                       | prication                                                        |
| late and time                                                                                                    |                                       |                                                                                            |                                     |                                                                                 |                                                                                                    |                                                                                |                                                                                                    |                                                 |                                  |                                                                  |
|                                                                                                    | <<                                    |                                                                                            | Ju                                  | ne 2(                                                                           | 019                                                                                                    |                                                                                | >>                                                                                                    |                                                 |                                  |                                                                  |
|                                                                                                    | Su                                    | Мо                                                                                         | Ти                                  | We                                                                              | Th                                                                                                    | Fr                                                                             | Sa                                                                                                    |                                                 |                                  |                                                                  |
|                                                                                                    | 26                                    | 27                                                                                         | 28                                  | 29                                                                              | 30                                                                                                    | 31                                                                             | 1                                                                                                    |                                                 |                                  |                                                                  |
|                                                                                                    | 2                                     | 3                                                                                          | 4                                   | 5                                                                               | 6                                                                                                    | 7                                                                              | 8                                                                                                    |                                                 |                                  | Fully booked                                                     |
| select the date:                                                                                                    | 9                                     | 10                                                                                         | 11                                  | 12                                                                              | 13                                                                                                    | <u>14</u>                                                                      | 15                                                                                                    |                                                 | _                                | Available                                                        |
|                                                                                                    | 16                                    | 17                                                                                         | 18                                  | 19                                                                              | 20                                                                                                    | 21                                                                             | 22                                                                                                    |                                                 |                                  |                                                                  |
|                                                                                                    | 23                                    | 24                                                                                         | 25                                  | 26                                                                              | 27                                                                                                    | 28                                                                             | 29                                                                                                    |                                                 |                                  | Chosen                                                           |
|                                                                                                    | 30                                    | 1                                                                                          | 2                                   | 3                                                                               | 4                                                                                                    | 5                                                                              | 6                                                                                                    |                                                 |                                  |                                                                  |
| the time you plan to                                                                                                    | o mal                                 | ke t                                                                                       | he                                  | app                                                                             | 6<br>Dlica                                                                                                    | atio                                                                           | n an                                                                                                    | d then                                          | click 'C                         | onfirm'                                                          |
| the time you plan to                                                                                                    | ວ mal<br><sub>Resi</sub>              | ke t<br>idenci                                                                             | he<br>:e an<br>ne A                 | app<br>Id Sta                                                                   | 6<br>Dica<br>ay At                                                                                                    | atio<br>fairs<br>ment                                                          | n an<br>5 Depa<br>5 Syste                                                                                                    | d then<br>artment<br>em                         | click 'C                         | onfirm'                                                          |
| the time you plan to<br>>>Make appointment>>>Author<br>>>Authorization to Stay for No                                                   | o mal<br>Resi<br>orizatio<br>on-resic | ke t<br>idenc<br>Onli<br>on to                                                             | he<br>ce an<br>ne A<br>Stay<br>Work | app<br>ad Sta<br>for N<br>ers [                                                 | 6<br>Dica<br>ay Ar<br>Dintr                                                                                                    | atio<br>fairs<br>ment<br>esider                                                | n an<br>5 Depa<br>5 Syste<br>nt Wor<br>Helpe                                                                                                    | d then<br>artment<br>em<br>kers<br>rs.] >>>Fi   | click 'C<br>繁體中文<br>irst applica | onfirm'<br>Português<br>tion                                     |
| the time you plan to<br>>>Make appointment>>>Author<br>>>Authorization to Stay for No<br>elect date and time                            | D mal<br>Resi<br>orizatio<br>on-resic | ke t<br>Onli<br>on to<br>dent                                                              | he<br>ne A<br>Stay<br>Work          | app<br>d St.<br>for N<br>ers [                                                  | 6<br>Dica<br>ay At<br>Dintr<br>Kon-re<br>[Dom                                                                                                    | atio<br>fairs<br>ment<br>esider<br>estic                                       | n an<br>5 Depa<br>5 Syste<br>nt Wor<br>Helpe                                                                                                    | d then<br>artment<br>em<br>kers<br>rs. ] >>>Fi  | Click 'C<br>繁體中文<br>irst applica | Onfirm'<br>Português<br>tion                                     |
| the time you plan to<br>>>Make appointment>>>Author<br>>>Authorization to Stay for No<br>elect date and time                            | o mal<br>Resi<br>orizatio<br>on-resid | ke t<br>onli<br>dent                                                                       | he<br>ne A<br>Stay<br>Work          | app<br>d St.<br>Appo<br>for N<br>ers [                                          | 6<br>Dica<br>ay Ar<br>Dontr<br>I Dom                                                                                                    | atio<br>ffairs<br>ment<br>esside<br>esstic                                     | n an<br>5 Depa<br>5 Syste<br>nt Wor<br>Helper                                                                                                    | d then<br>artment<br>em<br>'kers<br>rs. ] >>>Fi | Click 'C<br>繁體中文<br>rst applica  | onfirm'<br>Português<br>tion                                     |
| the time you plan to<br>->Make appointment>>>Author<br>->Authorization to Stay for No<br>elect date and time                            | O mal<br>Resi<br>orizatio<br>on-resic | ke t<br>idenci<br>Onli<br>on to<br>ident                                                   | he<br>e an<br>ne A<br>Stay<br>Work  | app<br>d St.<br>Appo<br>for N<br>ers [<br>Jur                                   | 6<br>Dica<br>ay At<br>Dintr<br>Non-ra<br>(Dom                                                                                                    | atio<br>ffairs<br>ment<br>eside<br>estic                                       | n an<br>: Depa<br>: Syste<br>nt Wor<br>Helpen<br>: 222<br>Fr Sa                                                                                                    | d then<br>artment<br>em<br>kers<br>rs. ] >>>Fi  | click 'C<br>繁體中文<br>irst applica | onfirm'<br>Português<br>tion                                     |
| the time you plan to<br>->Make appointment>>>Author<br>->Authorization to Stay for No<br>elect date and time                            | o mal<br>Resi<br>orizatio<br>on-resic | ke t<br>idenc<br>Onli<br>on to<br>dent                                                     | he<br>ce an<br>ne A<br>Stay<br>Work | app<br>d St.<br>Appo<br>for N<br>ers [<br>Jur<br>Tu<br>28                       | 6<br>blica<br>ay At<br>bintr<br>lon-ra<br>(Dom                                                                                                    | Atio<br>Ffairs<br>ment<br>esided<br>estic                                      | n an<br>i Depa<br>s Syste<br>nt Wor<br>Helpe<br>Fr Sa<br>31 1                                                                                                    | d then<br>artment<br>em<br>'kers<br>rs. ] >>>Fi | Click 'C<br>繁體中文<br>frst applica | Onfirm'<br>Português<br>tion                                     |
| the time you plan to<br>->Make appointment>>>Author<br>->Authorization to Stay for No<br>elect date and time<br>Please select the date: | o mal<br>Resi<br>orizatio<br>on-resic | ke t<br>Onli<br>on to<br>Su<br>26<br>2                                                     | he<br>re an<br>ne A<br>Stay<br>Work | app<br>d St.<br>Appo<br>for N<br>ers [<br>Jur<br>28<br>4<br>11                  | 6<br>b)lica<br>ay At<br>bointr<br>(Dom                                                                                                    | atio<br>ffairs<br>ment<br>esider<br>estic                                      | n an<br>: Depa<br>: Syste<br>: Syste<br>: Syste<br>: Sa<br>: Sa<br>: 1<br>: Sa<br>: 1<br>: Sa<br>: 1<br>: Sa<br>: 1<br>: Sa<br>: 1<br>: Sa<br>: Sa                                                                                                    | d then<br>artment<br>em<br>rkers<br>rs. ] >>>Fi | Click 'C<br>繁體中文<br>irst applica | Onfirm'<br>Português<br>tion                                     |
| the time you plan to<br>->Make appointment>>>Author<br>->Authorization to Stay for No<br>elect date and time<br>Please select the date: | O Mal<br>Resi<br>orizatio<br>on-resic | ke t<br>idenc<br>Onli<br>on to<br>ident<br>Su<br>26<br>2<br>9<br>16                        | he<br>ce an<br>ne A<br>Stay<br>Work | app<br>ad St<br>for N<br>for N<br>ers [<br>Jur<br>28<br>4<br>11<br>18           | 6<br>blica<br>ay Ar<br>bintr<br>lon-rr<br>Dom<br>ve<br>29<br>5<br>12<br>19                                                                                                    | atio<br>ffairs<br>ment<br>esside<br>esside<br>19<br>Th<br>30<br>6<br>113<br>20 | n an<br>i Depa<br>i System<br>it Wor<br>Helper<br>Fr Sa<br>31 1<br>1<br>8<br>14 15<br>221 22                                                                                                    | d then<br>artment<br>em<br>'kers<br>rs. ] >>>Fi | Click 'C<br>繁體中文<br>frst applica | Onfirm'<br>Português<br>tion<br>ally booked<br>railable          |
| the time you plan to<br>->Make appointment>>>Autho<br>->Authorization to Stay for No<br>elect date and time<br>Please select the date:  | o mal<br>Resi<br>orizatio<br>on-resic | ke t<br>idenc<br>Onli<br>on to<br>Su<br>26<br>2<br>9<br>16<br>23                           | he<br>ce an<br>ne A<br>Stay<br>Work | app<br>d St.<br>Appo<br>for N<br>ru<br>28<br>4<br>11<br>18<br>25                | 6<br>b)lica<br>ay At<br>b)ointr<br>c)ontr<br>c)ontr<br>c)  | Atio<br>ffairs<br>ment<br>esider<br>estic<br>19<br>10<br>20<br>20<br>27        | n an<br>s Depa<br>s Syste<br>tht Wor<br>ht Wor<br>fr Sa<br>31 1<br>1<br>7 8<br>14 15<br>15<br>12<br>22<br>22<br>29 29                                                                                                    | d then<br>artment<br>em<br>rkers<br>rs. ] >>>Fi | Click 'C<br>繁體中文<br>irst applica | Onfirm'<br>Português<br>tion<br>Illy booked<br>railable<br>nosen |
| the time you plan to<br>->Make appointment>>>Author<br>->Authorization to Stay for No<br>elect date and time<br>'lease select the date: | o mal<br>Resi<br>orizatio<br>on-resic | ke t<br>idenci<br>Onli<br>on to<br>dent<br>Su<br>26<br>2<br>9<br>16<br>23<br>30            | he<br>ce an<br>ne A<br>Stay<br>Work | app<br>d St.<br>Appo<br>for N<br>ers [<br>Jur<br>28<br>4<br>11<br>18<br>25<br>2 | 6<br>b)lica<br>ay At<br>c)ontr<br>c)ontr<br>c)on | Atio<br>ffairs<br>ment<br>eside<br>estic                                       | x Depa<br>x Depa<br>x Syste<br>x Vor<br>x Vor<br>x Vo | d then<br>artment<br>em<br>'kers<br>rs. ] >>>Fi | Click 'C<br>繁體中文<br>rst applica  | Onfirm'<br>Português<br>tion<br>Illy booked<br>railable<br>nosen |
| the time you plan to<br>>Make appointment>>>Author<br>>Authorization to Stay for No<br>elect date and time                              | o mal<br>Resi<br>orizatio<br>on-resic | ke t<br>idenc<br>Onli<br>on to<br>dent<br>Su<br>26<br>2<br>9<br>16<br>23<br>30<br>00<br>01 | he<br>ce an<br>ne A<br>Stay<br>Work | app<br>d St.<br>Appo<br>for N<br>ru<br>28<br>4<br>11<br>18<br>25<br>2           | 6<br>b)lica<br>ay At<br>bon-ru<br>bon-ru<br>bon- | Atio<br>ffairs<br>ment<br>eside<br>estic                                       | n an<br>s Depa<br>s Syste<br>t Vor<br>Fr 5a<br>1<br>1<br>5<br>6<br>1<br>1<br>5<br>6                                                                                                    | d then<br>artment<br>em<br>rs.] >>>Fi           | Click 'C<br>繁體中文<br>rst applica  | Onfirm'<br>Português<br>tion<br>Illy booked<br>railable<br>nosen |

|      |                                                                                                    | 7                                                                                                    |  |
|------|----------------------------------------------------------------------------------------------------|----------------------------------------------------------------------------------------------------|--|
| Aut  | norize the Residence and                                                                                                    | d Stay Affairs Department to remind you of the scheduled                                                                                                    |  |
| date | by selecting 'SMS' and                                                                                                    | l/or 'E-mail' and then click 'Next'                                                                                                    |  |
| uutt |                                                                                                    |                                                                                                    |  |
|      |                                                                                                    | 台,安 誉 祭 同                                                                                                    |  |
|      |                                                                                                    | <b>Policia de seguranca publica</b>                                                                                                    |  |
|      | Back to Main Page                                                                                                    |                                                                                                    |  |
|      |                                                                                                    | Residence and Stay Affairs Department                                                                                                    |  |
|      |                                                                                                    | Online Appointment System                                                                                                    |  |
|      | >>>Make appointment>>>Author<br>>>>Authorization to Stay for Non                                                                                                    | 文 Português ization to Stay for Non-resident Workers -resident Workers 【Domestic Helpers.】>>>First application                                                                                                    |  |
|      | Select reminder service                                                                                                    |                                                                                                    |  |
|      | Please authorize the Residen                                                                                                    | ce and Stay Affairs Department to remind you of the scheduled date                                                                                                    |  |
|      |                                                                                                    | by making a selection:                                                                                                    |  |
|      | □ SMS (only applicable to M Select language: ○繁體中                                                                                                    | acao mobile numbers) Please enter Macao mobile no.<br>文 〇 Português ⑧ English                                                                                                    |  |
|      | E-mail : Please enter email add                                                                                                    | dress                                                                                                    |  |
|      | [Remark: The reminder messag                                                                                                    | e will be sent 1 day before the scheduled date. ]                                                                                                    |  |
|      |                                                                                                    |                                                                                                    |  |
|      | Next                                                                                                    |                                                                                                    |  |
|      |                                                                                                    | 8                                                                                                    |  |
| •    | Click 'Print' to print th                                                                                                    | e 'Online Appointment Confirmation' and then click                                                                                                    |  |
|      | 'Dono' to ovit                                                                                                    |                                                                                                    |  |
|      |                                                                                                    |                                                                                                    |  |
| ٠    | Please read the remar                                                                                                    | ks carefully                                                                                                    |  |
| •    | Please read the remar                                                                                                    | ks carefully                                                                                                    |  |
| •    | Please read the remar                                                                                                    | ks carefully Online Appointment Confirmation 13061200-2P2                                                                                                    |  |
| •    | Please read the remar<br>Appointment Number<br>Scheduled Service                                                                                                    | Online Appointment Confirmation         13061200-2P2         Authorization to Stay for Non-resident Workers [Domestic Helpers.]                                                                                                    |  |
| •    | Appointment Number<br>Scheduled Service                                                                                                    | Online Appointment Confirmation         13061200-2P2         Authorization to Stay for Non-resident Workers [Domestic Helpers.]         First application                                                                                                    |  |
| •    | Appointment Number<br>Scheduled Service<br>Application<br>Responsible Unit                                                                                                    | ks carefully           Online Appointment Confirmation           13061200-2P2           Authorization to Stay for Non-resident Workers [Domestic Helpers.]           First application           Non-resident Workers Subdivision                                                                                                    |  |
| •    | Appointment Number<br>Scheduled Service<br>Application<br>Responsible Unit<br>Company No.                                                                                                    | Online Appointment Confirmation         13061200-2P2         Authorization to Stay for Non-resident Workers [Domestic Helpers.]         First application         Non-resident Workers Subdivision         68069                                                                                                    |  |
| •    | Appointment Number<br>Scheduled Service<br>Application<br>Responsible Unit<br>Company No.<br>Written Instruction No.                                                                                                    | ks carefully          Online Appointment Confirmation         13061200-2P2         Authorization to Stay for Non-resident Workers [Domestic Helpers.]         First application         Non-resident Workers Subdivision         68069         97055/IMO/DSAL/2019                                                                                                    |  |
| •    | Please read the reman<br>Appointment Number<br>Scheduled Service<br>Application<br>Responsible Unit<br>Company No.<br>Written Instruction No.<br>Document No.                                                                                                    | Conline Appointment Confirmation   13061200-2P2   Authorization to Stay for Non-resident Workers [Domestic Helpers.]   First application   Non-resident Workers Subdivision   68069   97055/IMO/DSAL/2019   B12345678                                                                                                    |  |
| •    | Appointment Number<br>Scheduled Service<br>Application<br>Responsible Unit<br>Company No.<br>Written Instruction No.<br>Document No.<br>Scheduled Date and Time Slot                                                                                                    | Sector       Sector         Sector       Sector         Sector       Sector <td< td=""><td></td></td<>                                                                                              |  |
| •    | Please read the remar<br>Appointment Number<br>Scheduled Service<br>Application<br>Responsible Unit<br>Company No.<br>Written Instruction No.<br>Document No.<br>Scheduled Date and Time Slot<br>Reminder Service                                                                                                    | Conline Appointment Confirmation   13061200-2P2   Authorization to Stay for Non-resident Workers [Domestic Helpers.]   First application   Non-resident Workers Subdivision   68069   97055/IMO/DSAL/2019   B12345678   2019/06/13 12:00                                                                                                    |  |
| •    | Appointment Number<br>Scheduled Service<br>Application<br>Responsible Unit<br>Company No.<br>Written Instruction No.<br>Document No.<br>Scheduled Date and Time Slot<br>Reminder Service                                                                                                    | Substruct         Online Appointment Confirmation         13061200-2P2         Authorization to Stay for Non-resident Workers [Domestic Helpers.]         First application         Non-resident Workers Subdivision         68069         97055/IMO/DSAL/2019         B12345678         2019/06/13 12:00                                                                                                    |  |
| •    | Appointment Number Scheduled Service Application Responsible Unit Company No. Written Instruction No. Document No. Scheduled Date and Time Slot Reminder Service Print Done Remark : 1. Please bring this Confirmation a                                                                                                    | Coline Appointment Confirmation   13061200-2P2   Authorization to Stay for Non-resident Workers [Domestic Helpers.]   First application   Non-resident Workers Subdivision   68069   97055/IMO/DSAL/2019   B12345678   2019/06/13 12:00                                                                                                    |  |
| •    | Appointment Number<br>Scheduled Service<br>Application<br>Responsible Unit<br>Company No.<br>Written Instruction No.<br>Document No.<br>Scheduled Date and Time Slot<br>Reminder Service<br>Print Done<br>Remark :<br>1. Please bring this Confirmation a<br>(For details, please see: Non-re<br>Company data and the second                                                                                                    | Additional series of the application.                                                                                                    |  |
| •    | Appointment Number Scheduled Service Application Responsible Unit Company No. Written Instruction No. Document No. Scheduled Date and Time Slot Reminder Service Print Done Remark : 1. Please bring this Confirmation at (For details, please see: <u>Non-re</u> 2. Our Subdivision does not provid required for the application before authentication.                                                                                                    | Authorization to Stay for Non-resident Workers [Domestic Helpers.]<br>First application<br>Non-resident Workers Subdivision<br>68069<br>97055/IMO/DSAL/2019<br>B12345678<br>2019/06/13 12:00<br>                                                                                                    |  |
| •    | Appointment Number Scheduled Service Application Responsible Unit Company No. Written Instruction No. Document No. Scheduled Date and Time Slot Reminder Service Print Done Remark : 1. Please bring this Confirmation a (For details, please see: Non-re 2. Our Subdivision does not provid required for the application ber authentication. 3. Please proceed directly to the t scheduled time (Address: Immi Pac On, Taipa, Macao, To see o                                                                                                    | Scarefully         Online Appointment Confirmation         13061200-2P2         Authorization to Stay for Non-resident Workers [Domestic Helpers.]         First application         Non-resident Workers Subdivision         68069         97055/IMO/DSAL/2019         B12345678         2019/06/13 12:00            and all the necessary documents for the application.         sident Worker's Identification Card ("Non-resident Worker's Card" for short))         de photocopying service. Please prepare copies of the necessary documents for arrival at our Department. The original document should be exhibited for         tag counter of the Non-resident Workers Subdivision <u>10 minutes before the</u> gration Building of the Public Security Police Force, Travessa Um do Cais de pur location , please click here).                                                                                                    |  |
| •    | Appointment Number Scheduled Service Application Responsible Unit Company No. Written Instruction No. Document No. Scheduled Date and Time Slot Reminder Service Print Done Remark : 1. Please bring this Confirmation a (For details, please see: Non-re 2. Our Subdivision does not provic required for the application bei authentication. 3. Please proceed directly to the t scheduled time (Address: Immi Pac On, Taipa, Macao. To see o 4. One tag is for 1 application only                                                                                      | Scarefully         Online Appointment Confirmation         13061200-2P2         Authorization to Stay for Non-resident Workers [Domestic Helpers.]         First application         Non-resident Workers Subdivision         68069         97055/IMO/DSAL/2019         B12345678         2019/06/13 12:00            and all the necessary documents for the application.         sident Worker's Identification Card ("Non-resident Worker's Card" for short))         de photocopying service. Please prepare copies of the necessary documents for a rrival at our Department. The original document should be exhibited for         tag counter of the Non-resident Workers Subdivision 10 minutes before the gration Building of the Public Security Police Force, Travessa Um do Cais de ur location , please click here).         /. It will lapse if no applicant shows up.                                                                                                    |  |
| •    | Appointment Number Scheduled Service Application Responsible Unit Company No. Written Instruction No. Document No. Scheduled Date and Time Slot Reminder Service Print Done Remark : 1. Please bring this Confirmation a (For details, please see: Non-re 2. Our Subdivision does not provic required for the application bef authentication. 3. Please proceed directly to the f scheduled time (Address: Immi Pac On, Taipa, Macao. To see o 4. One tag is for 1 application only 5. Any change or cancellation shou the system will lock the schedu "scheduled date". | Scarefully         Online Appointment Confirmation         13061200-2P2         Authorization to Stay for Non-resident Workers [Domestic Helpers.]         First application         Non-resident Workers Subdivision         68069         97055/IMO/DSAL/2019         B12345678         2019/06/13 12:00            and all the necessary documents for the application.         sident Worker's Identification Card ("Non-resident Worker's Card" for short))         be photocopying service. Please prepare copies of the necessary documents for earrival at our Department. The original document should be exhibited for         tag counter of the Non-resident Worker's Subdivision 10 minutes before the gration Building of the Public Security Police Force, Travessa Um do Cais de ur location , please click here).         ./ It will lapse if no applicant shows up.         ald be made at least 2 working days before the "scheduled date", otherwise led appointment. A new appointment can only be made after the original |  |

7. For inquiry, please call us at (853) 2872 5488.